### Universida<sub>de</sub>Vigo

### **GUÍA DE ACCESO Á PROBA OLS**

As probas e os cursos **OLS** (En liña Language Support) atópanse aloxadas en <u>EU ACADEMY</u> (EUA), a plataforma de aprendizaxe da Unión Europea.

Para entrar en **EU ACADEMY** é necesario ter unha conta <u>EU LOGIN</u> (ver máis adiante información sobre esta conta) que é o servizo de autenticación de usuarios da Comisión Europea.

A proba de avaliación estará dispoñible para 24 idiomas e ofreceranse cursos para cinco linguas: alemán, español, inglés, francés e italiano, con niveis comprendidos entre A1 e B1.

#### O IDIOMA NO QUE TES QUE FACER A PROBA É O IDIOMA DE ENSINO NA INSTITUCIÓN DE DESTINO.

ACCESO A OLS

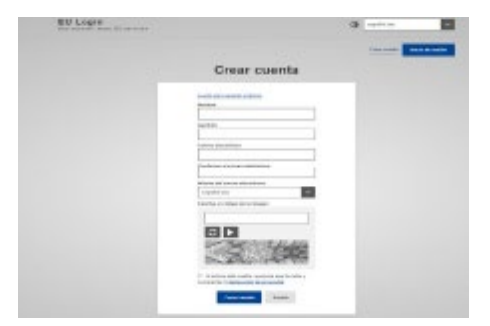

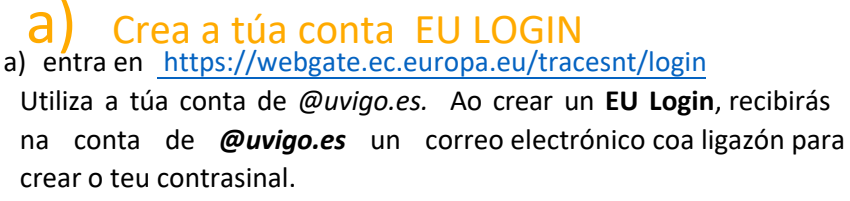

Cando se accede por primeira vez á plataforma coa conta

EU Login pídeche aceptar os termos e condicións de uso. No caso de non confirmar que se permite á plataforma o tratamento de datos persoais non será posible o acceso.

#### " Activa e acepta os termos e condicións de uso"

| Web oficial de | la Unión Europea      | ¿Lo sabías? 🗸       |                    |
|----------------|-----------------------|---------------------|--------------------|
| eu a           | academy               |                     | Explora por tema 🤸 |
| Inicio Del S   | Bitio → Politicas Y # | Acuerdos > Disclain | ner                |
|                | User policie          | s and agreer        | nents              |
|                | Use of Cooki          | es                  |                    |
|                | Disclaimer            |                     |                    |
|                | Privacy State         | ement               |                    |
|                | Code of Con           | duct                |                    |
| <br>           | l agree to t          | he all terms        | >                  |

Titorial visual (en inglés) para crear a túa conta EU Login *"How to create an EU Login":* https://academy.europa.eu/mod/page/view.php?id=7817

### UniversidadeVigo

### b) Accede a EU ACADEMY entrando en

#### https://academy.europa.eu/local/euacademy/pages/course/community-overview.php?title=learn-a-new-language

– Idioma da interface: Por defecto, o idioma da interface é o inglés, pero na esquina superior dereita (ver ① na ilustración) hai un despregable donde se pode cambiar para acceder ás instruciones que estean dispoñibles en español (hai páxinas que se atopan só en inglés

– Cando se accede por primeira vez é necesario seleccionar "Asóciate á Comunidade" (Join community) (ver 2 en ilustración). En sesións posteriores: no lugar de Asóciate á comunidade aparecerá "Renova" (Resume)

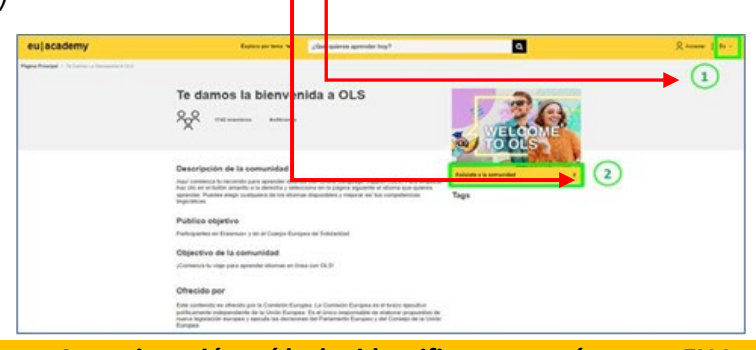

A continuación, pídeche identificarte coa túa conta EU Login

#### - Elixir idioma de aprendizaxe

Dentro da mesma páxina **hai que desprazarse cara <u>abaixo</u> e <b>buscar a imaxe do idioma** para poder acceder á proba de avaliación e contidos de aprendizaxe.

Atención: se non se atopa o idioma na primeira páxina, hai que ir ao final da mesma y picar en "2" para acceder a algúns dos idiomas dispoñibles (ver ilustración)

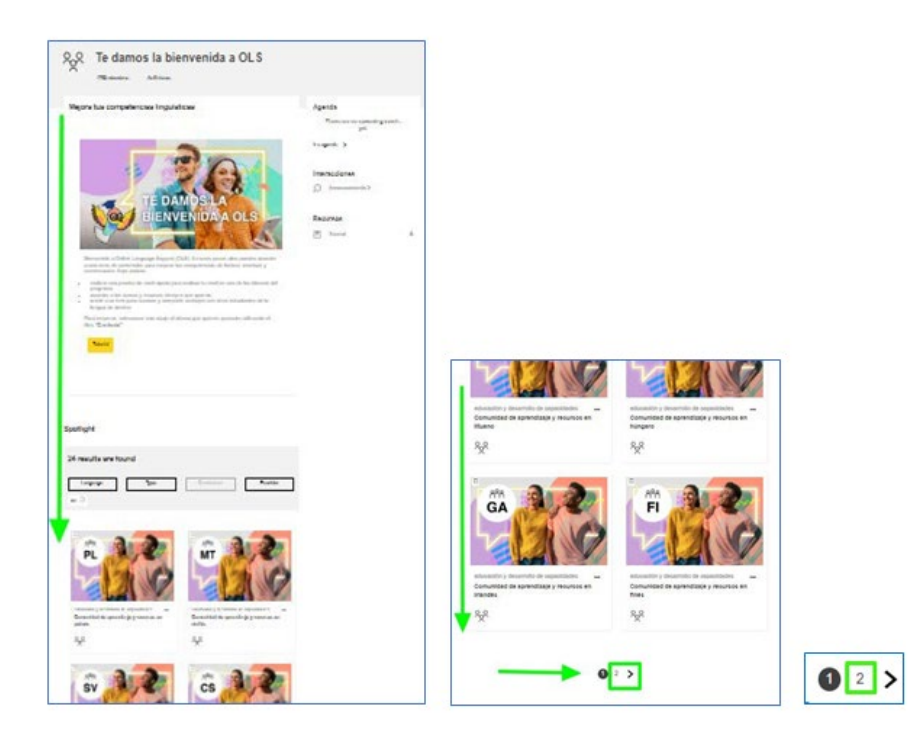

# Universida<sub>de</sub>Vigo

Pica na ligazón da comunidade do idioma que che corresponde

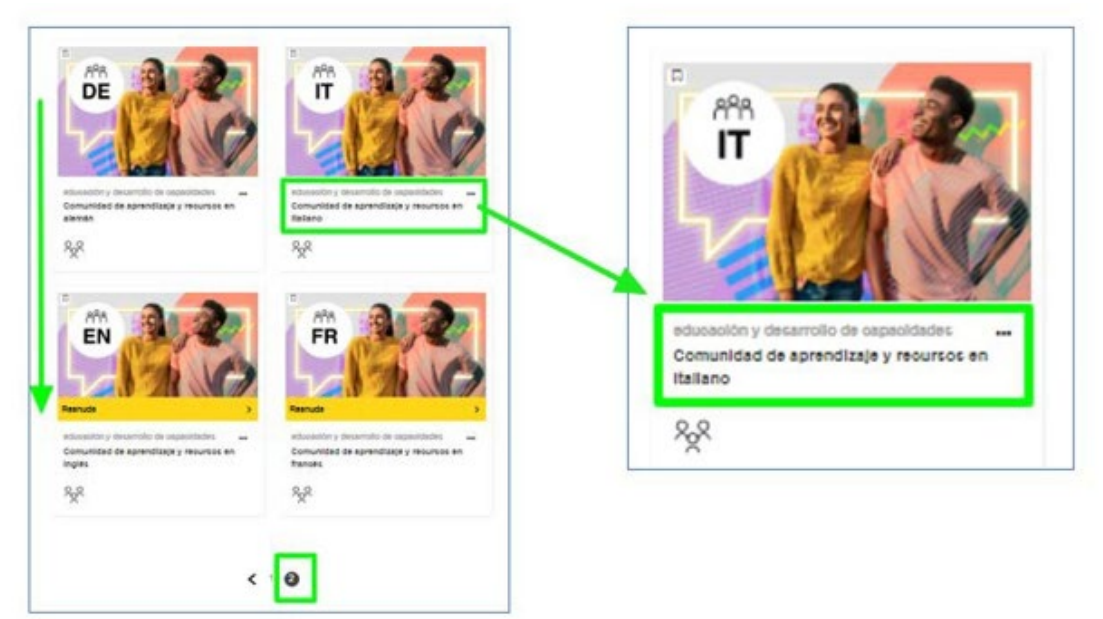

Tras picar na ligazón da comunidade do idioma elixido accédese á páxina específica do idioma de aprendizaxe: **"Comunidade de aprendizaxe e recursos en** [idioma]**". Pincar en "Asóciate a la comunidad".** 

| Comunidad de aprendizaje y<br>recursos en italiano                                                                                                    | <b>H</b>                |
|----------------------------------------------------------------------------------------------------|-------------------------|
| Descripción de la comunidad                                                                                                    | Ascolate a la somunidad |
| L'Sablas que puedes utilizar esta plataforma para ponerte en contacto con otros participantes de<br>Enservue y del Cuerpo Europeo de Saldavidod' Aal es Conéctate y comparte tus experiencias<br>culturales y de generalizaj de citomas con otros participantes aqui mismo. Nuestros responsables de<br>comunidad tambén están en el foro para ayudarte. Paedes:<br>I horar las prequestras que quéces sobre la largença.<br>Paracticar tus nueves conocimientos del kloma con otros estudiantes,<br>descubrir experiencias culturales, corregio y lugares para visitar,<br>comparir políticas, maintas culturales, corregio y lugares para visitar,<br>¿Oucuás no te sientes aún preparado o preparada para habíar con otros personan? (No pasa nadal | Tags                    |
| Transa sucieso a interesantes recursos que postas vulvar como preteinas fanteren encontrarias voteos<br>de gramáticas a quívens sura explicación rejada asobe un punto gramáticas, fichas de vocabularios<br>quívens regasar palabran nuevas, y poquetes de cursos si quívens una experiencia de aprenduzaje<br>tobalmente inversaria, y mucho más."                                                                                                    |                         |
| Público objetivo                                                                                                    |                         |
| Participantes en Erasmus+ y en el Cuorpo Europea de Solidaridad                                                                                                    |                         |
| Objectivo de la comunidad                                                                                                    |                         |
| Participa en la comunidad de aprendizaje.     Profundiza en la aprendizaje aracies a los recursos insú/sticos.                                                                                                    |                         |

## UniversidadeVigo

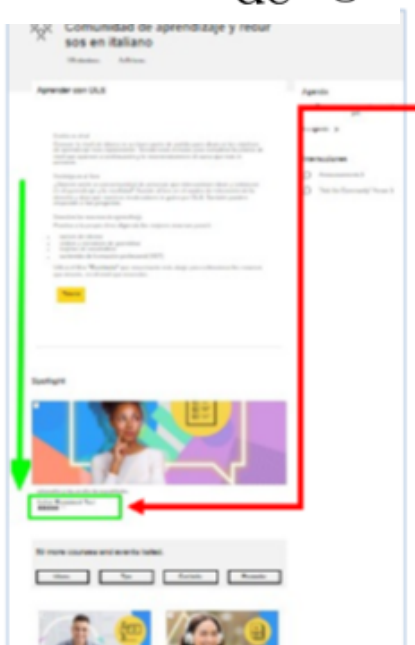

Hai que desprazarse cara abaixo para poder acceder á proba de avaliación inicial *Placement Test= PRUEBA OLS* 

A proba está composta por 55 preguntas, algunhas teñen audios e podes facer a proba cantas veces queiras

Unha vez realizada a proba, debes marcar **"Finalizar revisión"** para que marque o nivel obtido.

| <ul> <li>C          <ul> <li>academy.europa.eu/mod/po-</li> <li>de okoar de la Unión European (Elo sublec<sup>1</sup>)</li> <li>European Union</li> </ul> </li> </ul> | igheves.php?attengt=2073188.cmid=6290<br>V                                                                                                    |                                                                                                    |   | 2 \$ A           |
|----------------------------------------------------------------------------------------------------|----------------------------------------------------------------------------------------------------|----------------------------------------------------------------------------------------------------|---|------------------|
| eu academy                                                                                                    | Explora por tema 🗸                                                                                                    | ¿Qué quieres aprender hoy?                                                                         | ۵ | ф р 2 саміло а → |
|                                                                                                    | Connected of microlet. J<br>Postano microlet. J<br>Tendeno microlet. J<br>Tendeno microlet. J<br>Tendeno microlet. J<br>Tendeno microlet. J<br>Tendeno microlet. J<br>Tendeno microlet. J<br>Tendeno microlet. J<br>Tendeno microlet. J<br>Tendeno microlet. J<br>Senero microlet. J<br>Senero mic | 1 de agesto de 2022, 13 44<br>de agesto de 2022, 14 62<br>a<br>a<br>gesto de 2022, 14 62<br>a<br>a |   |                  |
|                                                                                                    | Property 3 Dove lavon? L<br>Paultado                                                                                                    | avoro Bruxelles.                                                                                   |   |                  |

### UniversidadeVigo

Podes acceder aos resultados picando na frecha situada xunto ao nome de usuario e abres a opción " Tablero" (dashboard en inglés)

| Q Q |                  | ~ Û | ρ | 2 C M C En 🗸       | energie de la companya de la companya de                                                                                                    |
|-----|------------------|-----|---|--------------------|----------------------------------------------------------------------------------------------------|
|     | 2 Tablero        |     |   | B Dashboard        | Italian Placement Test manage                                                                                                    |
|     | Perfil     Notas |     |   | Profile     Grades | Mass of providence of providence of providence of the structure of providence of the structure of the structure of the |
|     | 🗩 Mensajes       |     |   | Messages           | Every gap was ensured to Stand Calify Jun Parties<br>Read on your read, your oil is you'd a same to "The care of Inlane 12".<br>Schwarzynamiaer I from annexed I from Annexed II                                                                                                    |
|     | Cierra sesión    |     |   | C Log-out          | Sertituto Indus<br>Talaca Visita Inguista Angusta                                                                                                    |

**Unha vez realizada a proba de avaliación inicial (***Placement Test***)** que permitirá coñecer o nivel de idioma, no despregable **"Currículo"** (Curriculum) o participante poderá seleccionar e acceder aos contidos de aprendizaxe máis axeitado as súas necesidades e nivel, así como a outros materiais específicos dispoñibles.

EXEMPLO: elixindo contidos de aprendizaxe xerais do nivel B2 (*Language learning Vantage or upper intermediate B2*) de italiano.

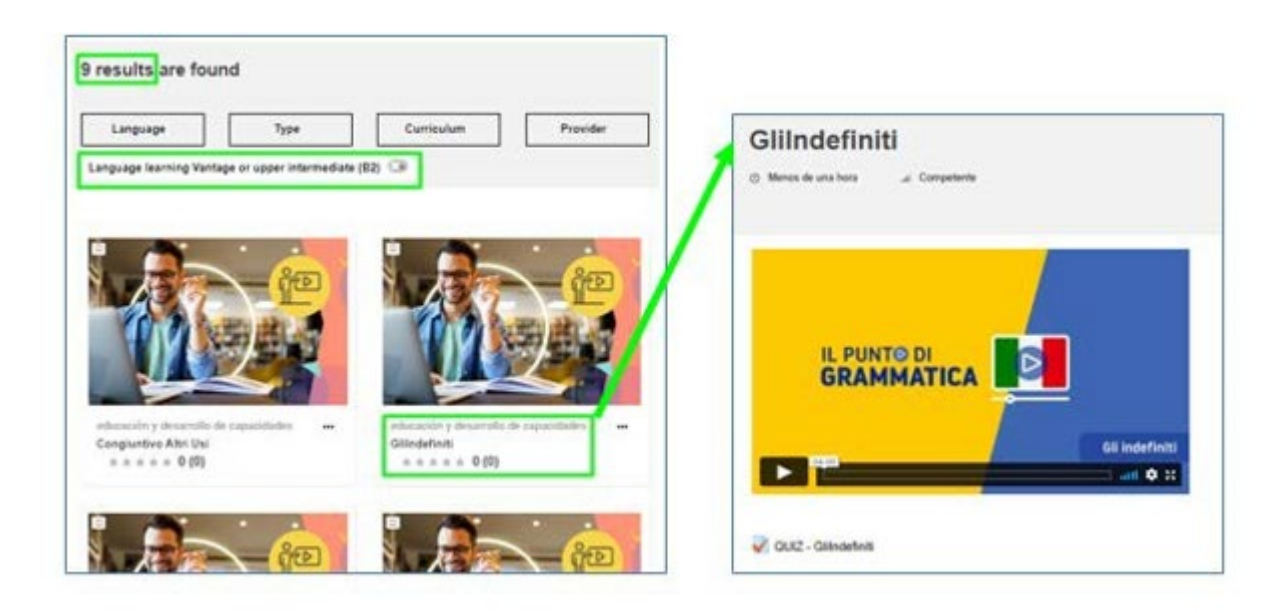